## MFA APP RECOMMENDATIONS AND BEST PRACTICES

- It's generally recommended that users with Lawrence University accounts use the Microsoft Authenticator App for one of the authentication methods to protect their account.
- Once the app is configured on the user's phone, it will ONLY authenticate to that phone!
  - FYI this applies for ALL users who purchase a new phone.
  - Even WHEN the app transfers over to a new phone, UNLESS the contents are backed up to a PRIVATE Microsoft account, the app will NEED to be set back up the same way it was set up originally.

| < Settings                                                                                                    |                                    |
|----------------------------------------------------------------------------------------------------|------------------------------------|
| WORK OR SCHOOL ACCOUNT                                                                                                    | t.                                 |
| Device Registration                                                                                                    | >                                  |
| BACKUP                                                                                                    |                                    |
| Cloud Backup                                                                                                    | 0                                  |
| Learn more                                                                                                    | >                                  |
| Your backup will be stored in your<br>Your personal Microsoft account w<br>additional layer of encryption.                                                                                                    | personal iCloud.<br>Ill provide an |
|                                                                                                    |                                    |
| App Lock                                                                                                    |                                    |
| App Lock<br>Require screen lock when you ope<br>a notification or autofill on sites an                                                                                                    | n the app, approve<br>d apps.      |
| App Lock<br>Require screen lock when you ope<br>a notification or autofill on sites an<br>USAGE DATA                                                                                                    | n the app, approve<br>d apps.      |
| App Lock<br>Require screen lock when you ope<br>a notification or autofil on sites an<br>USAGE DATA<br>Allow Microsoft to gather non-<br>personally identifiable usage d<br>improve the app. Learn more in<br>FAQs available under the Help | ata to<br>the menu.                |

- If you purchased a new phone and need to transfer the app, here are your options:
  - Do you have only ONE form of MFA setup? Reach out to the IT Help Desk either at 920-832-6570 or <u>helpdesk@lawrence.edu</u> to verify your identity and reset your MFA.

• Do you have TWO or MORE forms of MFA setup? Your authentication screen/pop up should look similar to the below screen:

| Hi Mi            | crosoft                                                |  |  |  |  |
|------------------|--------------------------------------------------------|--|--|--|--|
| Verif            | Verify your identity                                   |  |  |  |  |
| Ô                | Approve a request on my Microsoft<br>Authenticator app |  |  |  |  |
| 123              | Use a verification code from my mobile app             |  |  |  |  |
| $\square$        | Text +X XXXXXXXXXXX40                                  |  |  |  |  |
| R                | Call +X XXXXXXX40                                      |  |  |  |  |
| More information |                                                        |  |  |  |  |
|                  | Cancel                                                 |  |  |  |  |

- This gives you not just the preferred authentication method for your account, but also the alternate method or methods to access it.
- To update your authenticator app on your new phone, follow the instructions below.
- First, go to <u>www.office.com</u>.

• Second, click sign in and use your username@lawrence.edu and your password.

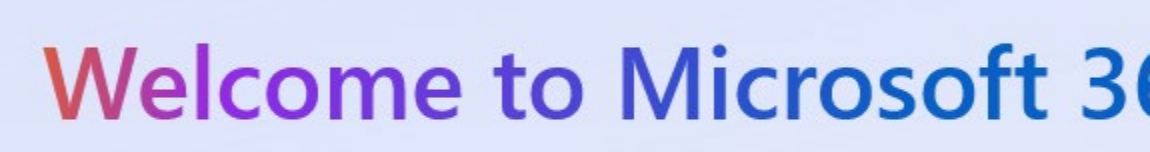

The Microsoft 365 app (formerly Office) lets you create, share, and colla all in one place with your favorites apps now including Copilot.\*

 Sign in
 Get Microsoft 365

 • Next, go to the circle with your initials or picture, hover over it to show the box below, and click View account.

 Lawrence University
 Sign out

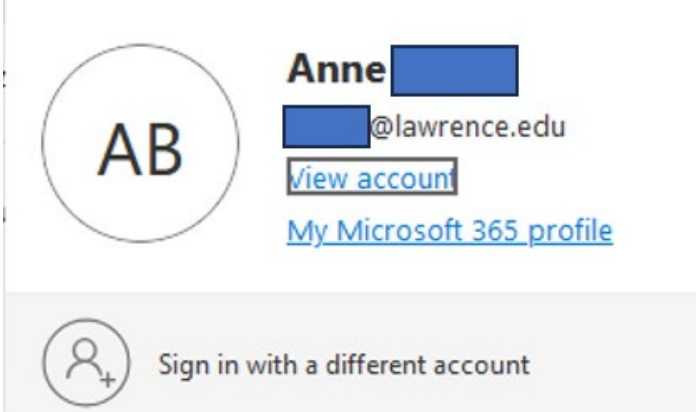

• Next, click on **<u>UPDATE INFO</u>** under **Security info**.

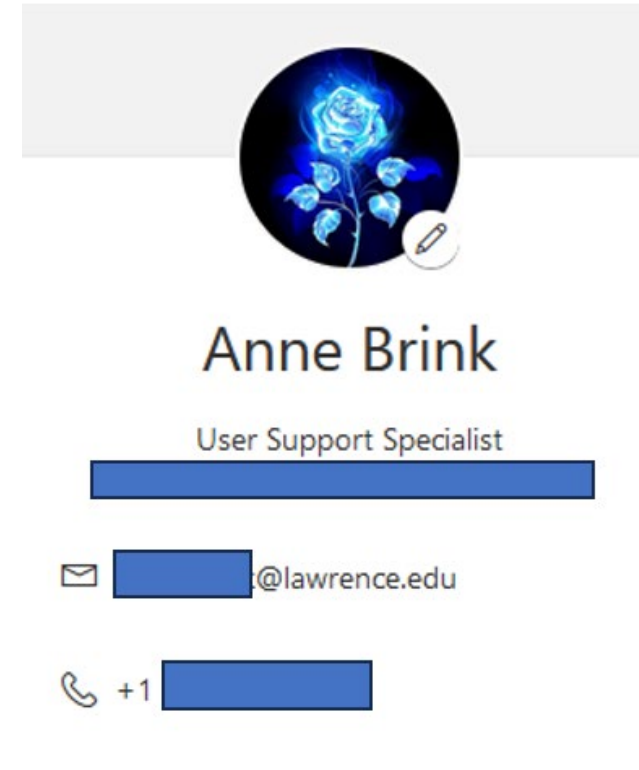

## Security info

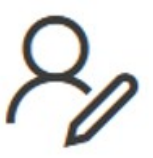

Keep your verification methods and securit info up to date.

UPDATE INFO >

• Next, use one of the alternate methods of authentication listed below to access your account:

| Microsoft            |                                                        |  |  |  |
|----------------------|--------------------------------------------------------|--|--|--|
| Verify your identity |                                                        |  |  |  |
| Ô                    | Approve a request on my Microsoft<br>Authenticator app |  |  |  |
| 123                  | Use a verification code from my mobile app             |  |  |  |
| $\Box$               | Text +X XXXXXXXXX40                                    |  |  |  |
| $\mathscr{R}$        | Call +X XXXXXXXX40                                     |  |  |  |
| More information     |                                                        |  |  |  |
|                      | Cancel                                                 |  |  |  |

• Once you're authenticated, you should be redirected to the screen below:

|                                              | My Sign-Ins $\sim$                                                                     |                                                               |  |
|----------------------------------------------|----------------------------------------------------------------------------------------|---------------------------------------------------------------|--|
| view                                         | Security info                                                                          |                                                               |  |
| ırity info                                   | These are the methods you use to                                                       | sign into your account or reset your password.                |  |
| ces                                          | You're using the most advisable s<br>Sign-in method when most advisable is unavailable | ign-in method where it applies.<br>le: Phone - text +1 Change |  |
| word                                         | + Add sign-in method                                                                   |                                                               |  |
| anizations                                   | C Phone                                                                                | +1                                                            |  |
| ngs & Privacy                                | ••• Password                                                                           | Last updated:<br>10 months ago                                |  |
| nt activity                                  | Microsoft Authenticator<br>Push multi-factor authenticatio                             | n (MFA) iPhone                                                |  |
| This screen shows all<br>Authenticator (MFA) | l your ACTIVE sign-in/authentication metho<br>app, and click Delete.                   | ods. Go down to your Microsoft                                |  |

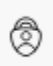

•

Microsoft Authenticator Push multi-factor authentication (MFA)

iPhone

• Go to the app, tap on the Lawrence University profile there in the app, and when it opens, click on the gear in the upper right corner and select **Delete account**.

| <<br>()                                                                                     | ۲         |
|---------------------------------------------------------------------------------------------|-----------|
| Notifications enabled<br>You can use this device to approve notifications<br>your sign-ins. | to verify |
| One-time password code                                                                      |           |
| S Enable phone sign-in                                                                      | >         |
| 🖏 Change password                                                                           | >         |
| RE Update security info                                                                     | >         |
| C Review recent activity                                                                    | >         |

• Once the account is removed, if there are no other accounts in the app, your screen should look like this:

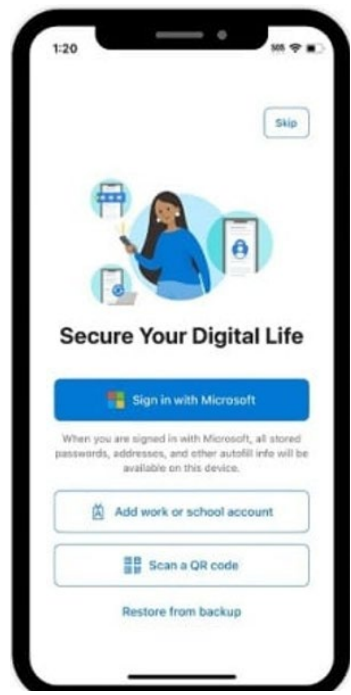

• Go back to the computer and click **Add sign-in method** to add the app again.

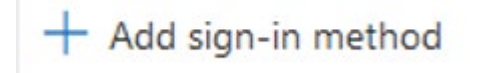

- Select the option for the Authenticator App and follow the instructions on screen to finish resetting up the Authenticator account on your phone. Please note, you will need to allow the app to use your camera to scan the QR code.
- For best set up practices, we recommend going back to your phone to tap **Add work or school** account to prepare to re-add the account. Click **Next** on the computer to continue setup. You can use any of the below options to re-add your "work or school" account:

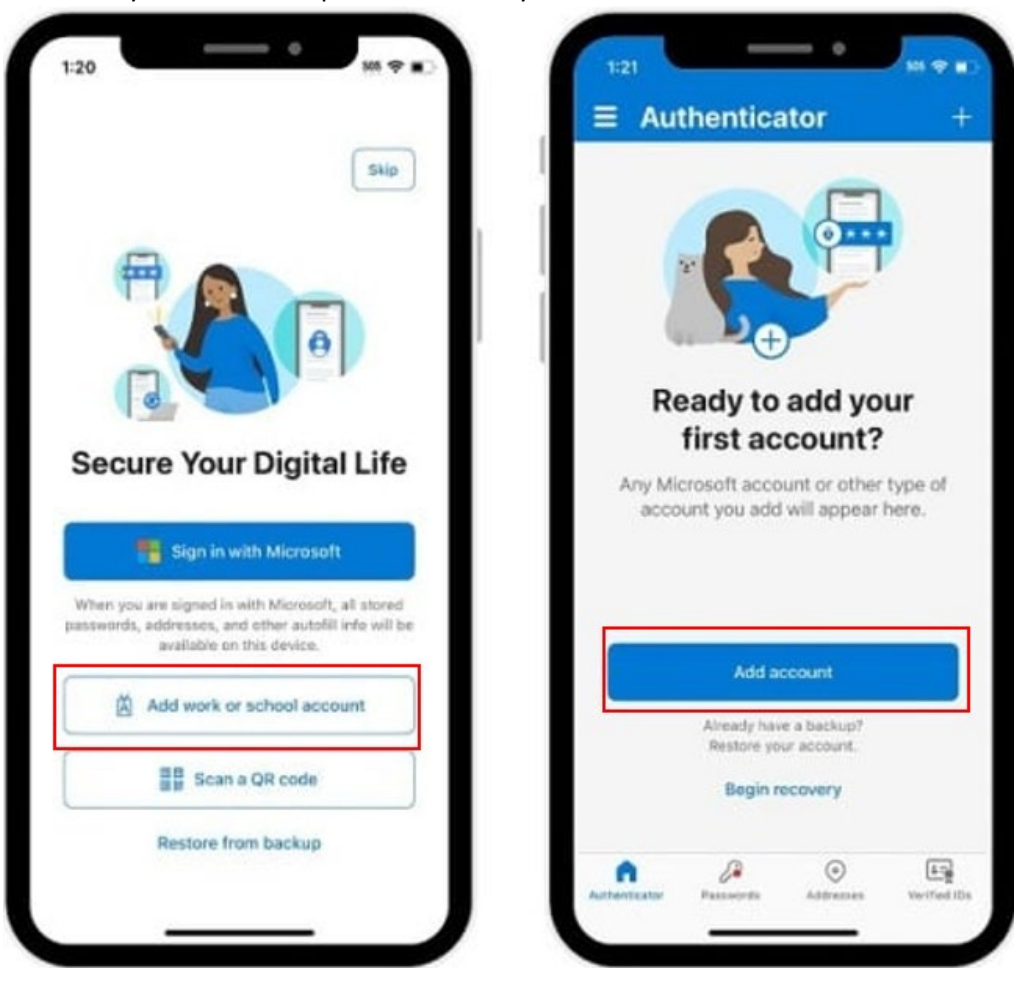

• If either screen doesn't take you to scan a QR code, back out and try readding the work or school account again.

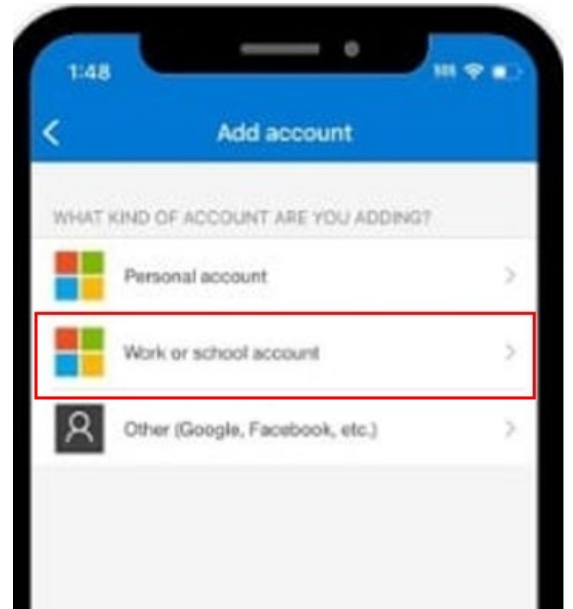

- Again, follow the instructions on the computer screen to scan the QR code and finish re-setting up the Authenticator account on your phone.
- If you run into problems, try deleting and readding the authenticator app to your phone.
- If you still run into issues, please reach out to the help desk at <u>helpdesk@lawrence.edu</u>.